### グループ登録

# ①リーダーになる方は、フロイデ倶楽部の登録・参加申し込みを 済ませてください。 ②登録後「10000 人のフロイデ倶楽部」にログイン。

③メインメニューの「新規グループ登録ボタン」をクリック(指で押す)

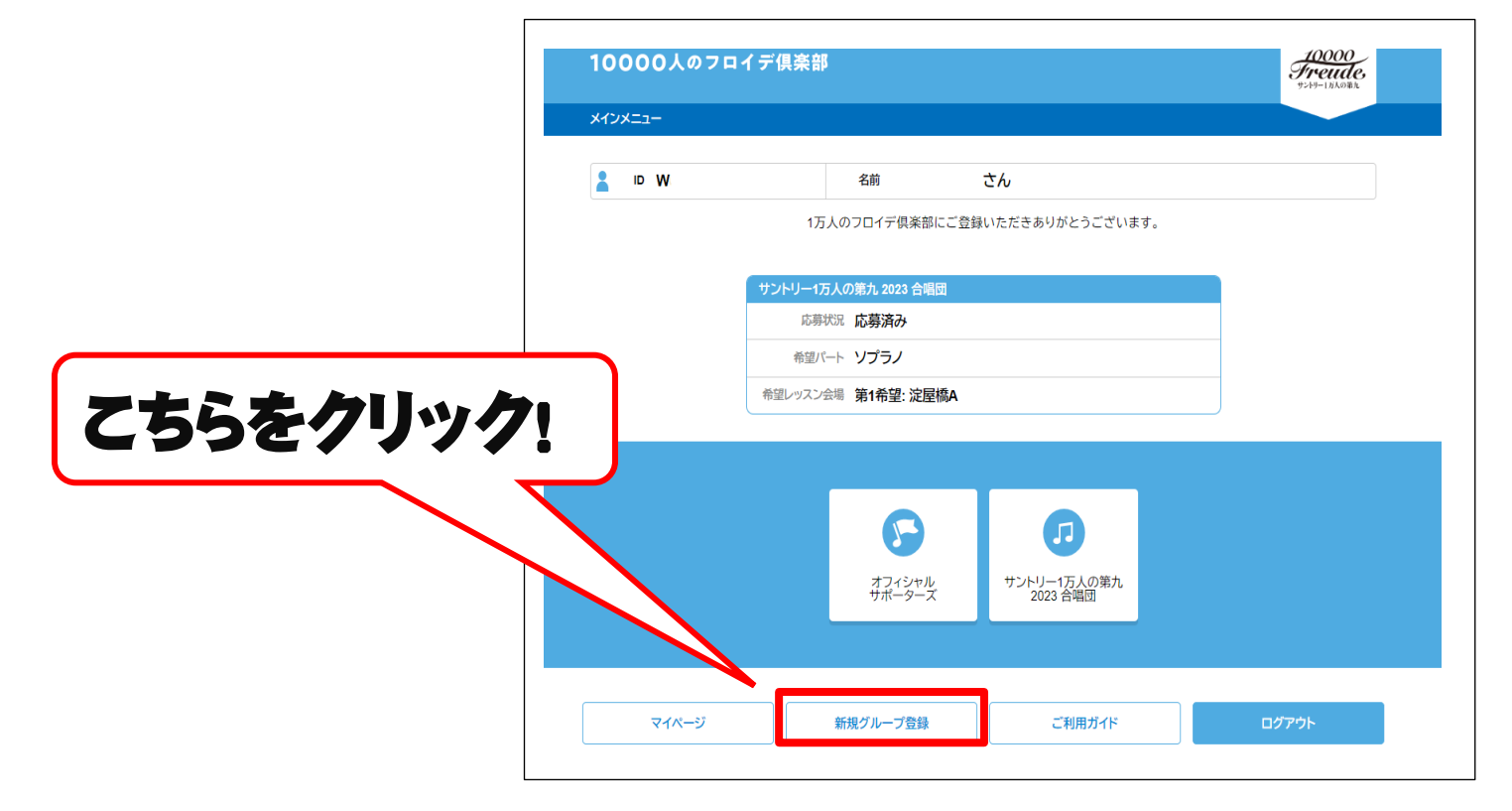

# ④新規グループ登録についての説明をご確認ください。 ⑤グループ名の作成。 ※仲間内で認識できるグループ名をご入力ください。 ⑥入力完了後、「次へ」をクリック。

#### ※グループ名の変更はメインメニュー「グループページ」内の 「グループ名変更」ボタンからご変更下さい。

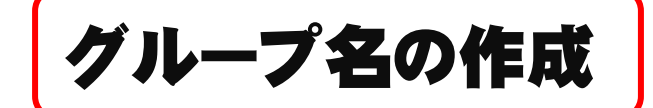

「次へ」をクリック

#### 新規グループ登録 1万人のフロイデ倶楽部のグループ登録を始めます。 グループ登録について Oグループ登録 2人~20人でグループ参加することが可能です。 グループ参加の方々は同じレッスン会場を希望することが可能です。 また本番でも、同じパートであれば席がお近くになります。 ※おひとりでお申し込みの場合は、グループ登録は必要ありません。 ※当落はグループ全体で同じになります。 ※グループ名はご登録の際に便宜上つけていただくものであり、他に使用することはあ りません。 〇保護者登録 小・中学生の参加に関して保護者の同伴が必要です。保護者が登録を行うようにお願い いたします。(※必須) ■グループ・メンバーのレッスンクラスについて リーダーと同じレッスンクラスを選択することができます。 リーダーがレッスンクラスを変更するとリーダーと同じクラスをチェックしている人も自 動で変わります。 リーダー以外の人同士でクラスを合わせる場合は第1~5希望を合わせてください。 クラスは必ず参加可能なクラスを入力してください。当選後、変更することはできませ ho 締め切り日の6月30日(金)17時以降は変更することができません。 ※当落はグループ全体で同じになります。 20人までのグループで、その仲間が認識できるグループ名をご登録ください。 必須 グループ名 ダイク タロウのグループ 次へ

# ⑦グループメンバーを追加するにはグループページをクリック。 ⑧「友人をグループに誘う」ボタンをクリック。

| W DI | 名前                            | さん 所属                 | のグループ | 「メンバー一覧    |            |                    |            |
|------|-------------------------------|-----------------------|-------|------------|------------|--------------------|------------|
|      | 1万人のフロイデ倶楽部にご                 | 登録いただきありがとうござい        | たす。   | フロイデ倶楽部    | w 🗙        |                    |            |
|      |                               |                       |       | E          | 名          |                    |            |
|      | サントリー1万人の第九 2023 合唱団          |                       |       | アカウントお     | 況ログイン中     |                    |            |
|      | 応募状況 応募済み                     |                       |       | 合唱団 2023 月 | 募 応募済み     |                    |            |
|      | 希望バート <b>ソプラノ</b>             |                       |       |            | 更自分の応募を変更  | 自分の応募を取消 グループを脱退する | クリッイ       |
|      | 希望レッスン会場 第1希望: 淀屋橋A           |                       |       | 希望バー       | ト ソブラノ<br> |                    |            |
|      |                               |                       |       | グループご利用ガイド |            | 小・中学生を登録           | 友人をグループに誘う |
|      | 77(3/th<br>#7(3/th<br>#7(2)-7 | プレー1万人の第九<br>2023 全理研 | カリック  | グループ名変更    | リーダー変更     | 参加規約               | グループを脱退する  |
|      | 200 2 2                       |                       |       |            |            | メニューに戻る            |            |

## ⑨グループ招待についての説明を ご確認ください。 ⑪グループに誘うメンバーの方の メールアドレスを打ち込む。

※フロイデ倶楽部にご登録済の方を招待する場合は、 フロイデ倶楽部に登録しているメールアドレスを ご入力ください。

登録されていないメールアドレスを入力してしまうと、

新規登録になってしまいます。

①「送信」ボタンをクリック。

グループ招待 友人・知人を のグループに誘うことができます。 招待したい方のメールアドレスを、下記の入力フォームに入力してください。 1万人のフロイデ倶楽部より招待のメールをお送りします。 既に別のグループに所属されている方を招待する場合は、先にその方にグループから脱 退していただくようにお伝えの上、この画面から招待メールをお送りください。 ※招待したい方が既に1万人のフロイデ倶楽部に登録されている方の場合は、その登録 メールアドレスを入力してください。 ※招待メール及び先方の承諾画面には、「ダイク タロウさんからダイク タロウのグルー ブへの参加のお誘いがあります」と表示されます。 ※小・中学生の登録は、保護者による「小・中学生登録」でご登録ください。 既に1万人のフロイデ倶楽部に登録されているメールアドレスの方を招待した場合 1万人のフロイデ倶楽部より招待のメールをお送りするとともに、先方のメニュー画面に グループへの参加の案内が表示されます。 ※他のグループに所属されている場合は、招待メールは送信されません。個人情報保護 のため、招待メールが送信されなかったことは表示されません。 1万人のフロイデ倶楽部に登録されていないメールアドレスの方を招待した場合 1万人のフロイデ倶楽部より招待のメールをお送りします。招待された方がメールに記載 されたURLから会員登録を行うと、このグループに登録されます。 1227 招待送信先メールアドレス メールアドレス クリック

▼グループは2名以上20名以下で構成されます。 ▼グループ参加者はグループで同じレッスンクラスの選択が可能です。別々のクラスでも登録できます。 ▼本番でも同じパートの場合、お近くの席になります。 ▼当落が同じになります。 12送信ボタンをクリックした後、

招待したメンバー(打ち込んだメールアドレス)に招待メールが届きます。

注意)以下の作業はメンバーの方になります。

リーダーが送信ボタンを押してから1時間以内にご登録ください。

1 時間を越えるとエラー表示が出ます。その場合はもう一度リーダーから 招待メールを送っていただくようご連絡ください。 招待メールは何度でも送信することが可能です。

13届いたメールを開いていただき文章の中の URL をクリック。 19「承認」または「拒否」をご選択ください。

※新規登録の方はご住所など情報を入力していただき登録を 完了させてください。 ■登録完了の確認は、「10000 人のフロイデ倶楽部」に ログインしていただき、「グループページ」をクリック。

リーダーの情報、メンバーの情報が記載されているか確認してください。 リーダー、メンバーどちらからもご確認いただけます。

<mark>注意)メンバーー</mark>覧でご自身の「合唱団2023応募」の欄で「応募済み」になっているか ご確認ください。

「応募していません」の表示がでている方は、ご自身のアカウントにログインしていただき、 メインメニューの「サントリー1 万人の第九 2023 合唱団応募」ボタンをクリックして、 ご登録を完了させてください。